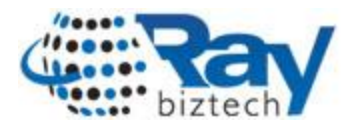

}

## Dynamically creating folders and pages from the data store in Kentico CMS

This article explains how to create folder structure and pages in Kentico content tree using code. These kinds of situations are very common when we want to move an existing site to Kentico CMS.

Recently, we came across such a situation where we have to move the existing ASP site into Kentico CMS. The client is very particular about the same Folder and file structure because of the SEO (Search Engine Optimization). The other issue is moving of the content from the data store to the 'Editable Text' web part of the pages, which are large in number have to be created dynamically.

## 1. Creating folder structure from existing site.

```
//Getting folder Structure from Existing site
DirectoryInfo parentInfo = new DirectoryInfo(@"Existing site local copy path");
DirectoryInfo[] childInfo = parentInfo.GetDirectories ();
if (childInfo.Length > 0)
{
    for (int i = 0; i < childInfo.Length; i++)
        {
        //***Folder creation***//
        CultureInfo culture = CultureInfoProvider.GetCultureInfo("de-de");
CultureSiteInfoProvider.AddCultureToSite(culture.CultureID,CMSContext.CurrentSiteID);
```

```
{
    // Creating the folder
    TreeNode newNode = TreeNode.New("CMS.Folder", tree);
    newNode.DocumentName = childInfo[i].ToString();
    newNode.DocumentCulture = "en-us";
    newNode.Insert(parentNode);
    }
}
```

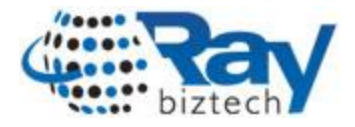

2. After creating the folder I want create the pages. Since all the pages in the site are similar in look and feel, I created a Page Template, and I created the pages using the below code. (You need to capture the template id to create pages dynamically).

```
// Create new instance of the Tree provider
TreeProvider tree = new TreeProvider(CMSContext.CurrentUser);
// Get parent node
TreeNode parentNode = tree.SelectSingleNode(CMSContext.CurrentSiteName,"/", "en-us");
```

```
//Create instance for the new template
PageTemplateInfo templateInfo = null;
templateInfo = new PageTemplateInfo(true);
```

```
// Create TestPage under parent folder
TreeNode newNode = TreeNode.New("CMS.MenuItem", tree);
newNode.DocumentName = parfiles[f].ToString();
newNode.SetDefaultPageTemplateID(templateInfo.PageTemplateId);
```

```
//The page will displayed on site map
newNode.SetValue("DocumentShowInSiteMap", true);
```

```
//The page will not displayed on Navigation
newNode.SetValue("DocumentMenuItemHideInNavigation", true);
newNode.DocumentCulture = "en-us";
newNode.Insert(parentNode);
```

3. Finally, Moving the content from the data store to the editbale webpart in the pages

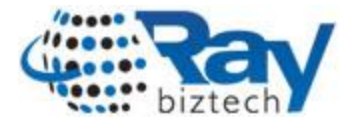

## //Start accessing web part and adding content

```
PageInfo parentpi =
PageInfoProvider.GetPageInfo(CMS.CMSHelper.CMSContext.CurrentSiteName, "",
CMS.CMSHelper.CMSContext.CurrentDocumentCulture.CultureCode, "", newNode.NodeID,
false);
```

// Update node
newNode.Update();

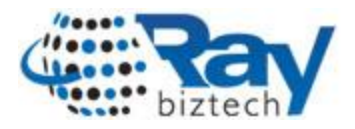

## About Ray Business Technologies Pvt Ltd

- Ray Business Technologies Pvt Ltd, www.raybiztech.com , is a global Information Technology (IT) Services and Solutions company. Raybiztech offers comprehensive end-to-end IT Services for Business Application Development & Maintenance, Enterprise Solutions, Testing & Quality Assurance, Embedded Systems, Cloud Computing and IT Infrastructure Management to organizations in the Banking & Financial Services, Insurance & Healthcare, Life Sciences, Manufacturing, Retail, Distribution & Logistics, Media & Entertainment, Leisure & Travel, Communication, Energy & Utilities, Federal Government verticals and Independent Software Vendors. Raybiztech's innovative IT Solutions in Enterprise Resource Planning (ERP), Enterprise Portals and Content Management (EPCM), Customer Relationship Management (CRM), and Enterprise Mobility including Product Development and Life-Cycle Support, have resulted in significant strategic and cost advantage for their clients worldwide.

Raybiztech is now leading the way in powering next-generation enterprises with its Cloud, Mobility, Big Data and Social Media solutions. Our excellent team of Technology Professionals work with enterprise clients in North America, Latin America, Australia, Europe, Middle East and Asia.